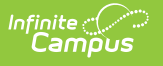

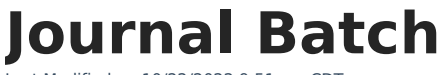

Last Modified on 10/22/2022 9:51 am CDT

Report Logic | Field Descriptions | Generating the Report

This functionality is only available to customers who have purchased Campus Point of Sale as add-on functionality.

**Classic View:** Point of Sale > Reports > Journal Batch

Search Terms: Journal Batch

The Journal Batch Report will batch print monthly transactions detail and account balance information. This report is also available for parents/guardians to view on the Portal.

| ≡                                                                       | Infinite Campus                                                                                                    |  |  |  |  |  |  |
|-------------------------------------------------------------------------|----------------------------------------------------------------------------------------------------|--|--|--|--|--|--|
| Journal Batch Report ☆<br>Food Service > Reports > Journal Batch Report |                                                                                                    |  |  |  |  |  |  |
| Student Jou                                                             | rnal Batch Report                                                                                                    |  |  |  |  |  |  |
| This repo<br>automatio                                                  | ort will batch print student's monthly transactions detail and account balance. Page breaks are inserted<br>cally for each student suitable for handing out. |  |  |  |  |  |  |
| Sele                                                                    | ect the school to be included on the report                                                                                                    |  |  |  |  |  |  |
| So                                                                      | chool Willmar Senior High 🗸                                                                                                    |  |  |  |  |  |  |
| So                                                                      | chool Year 20-21 V                                                                                                    |  |  |  |  |  |  |
| Mo                                                                      | Aug 2020 🗸                                                                                                    |  |  |  |  |  |  |
| Whi                                                                     | ch students would you like to include in the report?                                                                                                    |  |  |  |  |  |  |
| Gr                                                                      | rade       All Grades       08       09       10       11       CTRL-click or SHIFT-click to select multiple                                                 |  |  |  |  |  |  |
| Ad                                                                      | d Hoc 🗸                                                                                                    |  |  |  |  |  |  |
|                                                                         | Include only accounts with transactions                                                                                                    |  |  |  |  |  |  |
|                                                                         | Include students with ended enrollments                                                                                                    |  |  |  |  |  |  |
| So                                                                      | Sort Option      Grade & Name      Student Name      Student Number                                                                                          |  |  |  |  |  |  |
| Re                                                                      | select an export format.                                                                                                    |  |  |  |  |  |  |
| Generate Report Submit to Batch                                         |                                                                                                    |  |  |  |  |  |  |
|                                                                         | Journal Batch Report Editor Example                                                                                                    |  |  |  |  |  |  |

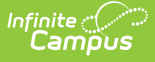

## **Report Logic**

- Journals print with addresses from Census > Household > Addresses. The patron must also have a Mailing Relationship indicated on the Census > People > Relationships > Primary Household Relationships.
- Family accounts only print one report per mailing address with all patrons listed, according to the selected criteria.
- Campus prints statements without address information for the following:
  - Patrons without any mailing address selected.
  - Patrons without any relationships selected for mailing.
- Campus prints statements for each address when multiple mailing addresses are selected for a single patron.

| Field                                            | Description                                                                                                    |  |  |  |  |  |  |
|--------------------------------------------------|----------------------------------------------------------------------------------------------------|--|--|--|--|--|--|
| School                                           | This option allows you to select the school for which you want to report information.                                                |  |  |  |  |  |  |
| School Year                                      | The school year for which you want to report information.                                                                            |  |  |  |  |  |  |
| Month                                            | The month for which you want to report information.                                                                                  |  |  |  |  |  |  |
| Grade                                            | The <b>Grade</b> level for the students you want to include on the report.                                                           |  |  |  |  |  |  |
| Ad Hoc                                           | Use an ad hoc filter to select specific students.                                                                                    |  |  |  |  |  |  |
| Include only<br>accounts<br>with<br>transactions | Select this checkbox to exclude students without a transaction.                                                                      |  |  |  |  |  |  |
| Include<br>students<br>with ended<br>enrollments | Select this checkbox to include students whose enrollment ended during the selected school year.                                     |  |  |  |  |  |  |
| Sort Option                                      | One of the following options may be selected for sorting the report results:<br>• Grade & Name<br>• Student Name<br>• Student Number |  |  |  |  |  |  |
| Report<br>Format                                 | You can generate the report as a <b>PDF</b> or <b>CSV</b> .                                                                          |  |  |  |  |  |  |

## **Field Descriptions**

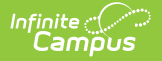

| Field     | Description                                                                 |
|-----------|-----------------------------------------------------------------------------|
| Generate  | Users have the option of submitting a report request to the batch queue by  |
| Report    | clicking Submit to Batch instead of Generate Extract. This process allows   |
| Submit to | larger reports to generate in the background, without disrupting the use of |
| Batch     | Campus. For more information about submitting a report to the batch queue,  |
|           | see the Batch Queue article.                                                |

## **Generating the Report**

To generate the report, use the information in the Field Descriptions to complete the screen then click the **Generate Report** button.

| Page 1 of 1       To the Parent/Guardian of:<br>Smith, Andrew<br>12:13 • Campus Senior High +100 St NE, Blaine MN 55449       Patron(s) on account # 16561     Student Number       Smith, Andrew     000021507       Transaction Summary for Andrew Smith       Balance as of 12/01/2012     Debit       Credit     Transfer       252.00     \$2.70       \$2.00     \$2.70       Summary for Andrew Smith       Transaction Detail for Andrew Smith       Transaction Time     Patron Name       1     12/07/2012 07:02       1     12/07/2012 07:02       1     12/07/2012 07:02       1     12/07/2012 07:05       Smith, Andrew     POS-02       Breakfast Meal     Brish Meal (Sec)       1     12/07/2012 07:02       1     12/07/2012 07:05       Smith, Andrew     POS-02       Breakfast Meal     Brish Meal (Sec)       1     12/07/2012 07:05       Smith, Andrew     POS-02       Breakfast Meal     Brish Meal (Sec)       1     15/0.00       Cash Payment     15/0.00       Cash Payment     50.05       Cash Payment     \$0.05       Cash Payment     \$0.05       Cash Payment     \$0.05       C                                                                                                    | Food Service A             | -w.Smith                  | Generated on 02/12/2013 12:28:39 PM |        |                 |                         |          |                 |          |  |  |  |
|----------------------------------------------------------------------------------------------------|----------------------------|---------------------------|-------------------------------------|--------|-----------------|-------------------------|----------|-----------------|----------|--|--|--|
| To the Parent/Guardian of:<br>Smith, Andrew<br>123 St NW<br>Blaine, MN 55449         Patron(s) on account # 16561       Student Number         Smith, Andrew         Balance as of 12/01/2012       Debit       Credit       Transfer       Deposit       Balance as of 12/31/2012         Transaction Summary for Andrew Smith       Ealance as of 12/201/2012       Debit       Credit       Transfer       Deposit       Balance as of 12/31/2012         Transaction Summary for Andrew Smith         Transaction Detail for Andrew Smith       Transaction Detail for Andrew Smith         Transaction Detail for Andrew Smith       Transaction Time       Petron Name       POS       Category       Item       #       Debit       Credit         1       1/2/07/2012 07:02       12/07/2012 07:05       Smith, Andrew       POS-024       Breakfast Meal       Birkfst Meal (Sec)       1       \$0.00         1       1/2/07/2012 07:02       1/2/07/2012 07:05       Smith, Andrew       POS-024       Breakfast Meal       Birkfst Meal (Sec)       1       \$0.00         1       1/2/07/2012 07:02       1/2/07/2012 07:05       Smith, Andrew       POS-024       Breakfast Meal       Birkfst Meal (Sec)       1       \$0.00         1       1/2/07/2012 07:02       1/2/07/2012 07:05 <td>12-13 · Campus Senior High</td> <td></td> <td></td> <td>Pa</td> <td>ge 1 of 1</td>                                                                                                    | 12-13 · Campus Senior High |                           |                                     | Pa     | ge 1 of 1       |                         |          |                 |          |  |  |  |
| To the Parent/Guardian of:<br>Smith, Andrew<br>123 St NW<br>Blaine, MN 55449         Patron(s) on account # 16561       Student Number         Smith, Andrew       000021507         Transaction Summary for Andrew Smith         Balance as of 12/01/2012       Debit       Credit       Transaction Summary for Andrew Smith         Machine as of 12/01/2012       Debit       Credit       Transaction Detail for Andrew Smith         Macarine as of 12/01/2012       0.00       \$2.70       \$2.70       \$0.00       \$25.00       \$25.00         Transaction Detail for Andrew Smith         Macarine Post Time Post Time Post Time Post Patron Name POS       Category Item       # Debit       Credit         1       12/07/2012       07:02       12/07/2012       \$0.00       \$2.00       \$2.00         Ala Carte Uncreatable       1       \$1.00       Ala Carte       Cheez It Crackers       1       \$0.00         Ala Carte       Opp Tart       1       \$0.85       \$10.00       Ala Carte       \$15.00       \$10.00         Cash Payment       \$2.70       \$2.70       \$2.70       \$2.70       \$2.70       \$2.70       \$2.70                                                                                                    |                            |                           |                                     |        |                 |                         |          |                 |          |  |  |  |
| To the Parent/Guardian of:<br>Smith, Andrew<br>123 St NW<br>Blaine, MN 55449<br>Petron(s) on account # 16561 Student Number<br>Smith, Andrew 000021507<br>Transaction Summary for Andrew Smith<br><u>Balance as of 12/01/2012 Debit Credit Transfer Deposit Balance as of 12/31/2012</u><br>S25.00 St.70 St.70                                                                                                    |                            |                           |                                     |        |                 |                         |          |                 |          |  |  |  |
| To the Parent/Guardian of:<br>Smith, Andrew<br>123 St NW<br>Blaine, MN 55449 <u>Petron(s) on account # 16561</u> Student Number           Smith, Andrew           Blaine, MN 55449 <u>Student Number</u> Smith, Andrew           Smith, Andrew           Smith, Andrew           OU0021507           Transaction Summary for Andrew Smith           Ealance as of 12/01/2012         Debit         Credit         Transaction Detail for Andrew Smith           Transaction Time         Post Time         POS Category         Item         # Debit         Credit           1         12/07/2012 07:02         12/07/2012 07:05         Smith, Andrew         POS-024         Breakfast Meal         Brkfst Meal (Sec)         1         \$0:00           Ala Carle         Cheez II Crackers         1         \$0:00         Ala Carle         Uncrustable         1         \$1:0.00           Ala Carle         Pop Tart         1         \$0:85         Cash Returned         \$1:0.00           Ala Carle         Pop Tart         1         \$0:85         Cash Returned         \$1:0.00 <td></td> <td></td> <td></td> <td></td> <td></td> <td></td> <td></td> <td></td> <td></td>                                                                                                    |                            |                           |                                     |        |                 |                         |          |                 |          |  |  |  |
| Transaction Detail for Andrew Smith<br>Transaction Detail for Andrew Smith<br>Market Detail for Andrew Smith<br>Market Detail for An |                            |                           |                                     |        |                 |                         |          |                 |          |  |  |  |
| To the Parent/Guardian of:<br>Smith, Andrew<br>123 St NW<br>Blaine, MN 55449 <u>Patron(s) on account #16561</u> Student Number<br>O00021507         Smith, Andrew       O00021507         Transaction Summary for Andrew Smith <u>Balance as of 12/01/2012 Debit Credit Transfer Deposit Balance as of 12/31/2012<br/>\$25.00       Deposit Balance as of 12/31/2012         Transaction Detail for Andrew Smith         <u>Transaction Time Post Time Potron Name POS Category Item # Debit Credit</u>       A Category Item # Debit Credit         1.       12/07/2012 07:02       12/07/2012 07:05       Smith, Andrew POS-024       Breakfast Meal Brkfst Meal (Sec) 1       \$0.00<br/>Ala Carte Cheez It Crackers 1       \$0.05<br/>Ala Carte Uncrustable 1       \$11.00<br/>Ala Carte Pop Tart 1       \$0.85<br/>Cash Returned (\$7.30)         Total Debits/Credits       \$2.70       \$2.70       \$2.70   </u>                                                                                                    |                            |                           |                                     |        |                 |                         |          |                 |          |  |  |  |
| To the Parent/Guardian of:         Smith, Andrew       123 St NW         Blaine, MN 55449       Blaine, MN 55449         Patron(s) on account # 16561       Student Number         Smith, Andrew       000021507         Transaction Summary for Andrew Smith       Ealance as of 12/01/2012       Debit       Credit       Transafer       Deposit       Balance as of 12/31/2012         \$25.00       \$2.70       \$2.70       \$0.00       \$0.00       \$25.00         Transaction Detail for Andrew Smith         1       Transaction Time       Potron Name       POS       Category       Item       #       Debit       Credit         1.       12/07/2012 07:02       12/07/2012 07:05       Smith, Andrew       POS-024       Breakfast Meal       Brkfst Meal (Sec)       1       \$0.00         Ala Carte       Cheez It Crackers       1       \$0.35       Ala Carte       Pop Tart       1       \$0.35         Ala Carte       Pop Tart       1       \$0.35       Cash Returned       \$10.00       Cash Returned       \$17.00         200       Carte       Pop Tart       1       \$0.35       \$10.00       Cash Returned       \$17.30)                                                                                                    |                            |                           |                                     |        |                 |                         |          |                 |          |  |  |  |
| In the Parent/Guardian of:         Smith, Andrew         123 St NW         Blaine, MN 55449         Student Number         Smith, Andrew         Smith, Andrew         Smith, Andrew         Smith, Andrew         Smith, Andrew         Smith, Andrew         Debit       Credit       Transaction Summary for Andrew Smith         Transaction Detail for Andrew Smith         Transaction Detail for Andrew Smith         Transaction Itime       Post Time       Patron Name       POS       Category       Item       # Debit       Credit         1.       12/07/2012 07:02       12/07/2012 07:05       Smith, Andrew       POS       Category       Item       # Debit       Credit         1.       12/07/2012 07:02       12/07/2012 07:05       Smith, Andrew       POS       Category       Item       # Debit       Credit         1.       12/07/2012 07:02       12/07/2012 07:05       Smith, Andrew       POS       Category       Item       # Debit       Credit         Ala Carte                                                                                                    | - 4 - 5                    |                           |                                     |        |                 |                         |          |                 |          |  |  |  |
| Patron(s) on account # 16561 Student Number<br>Smith, Andrew 000021507<br>Transaction Summary for Andrew Smith<br><u>Balance as of 12/01/2012</u> Debit Credit Transfer Deposit Balance as of 12/31/2012<br><u>\$25.00</u> <u>\$2.70</u> <u>\$2.70</u> <u>\$0.00</u> <u>\$0.00</u> <u>\$25.00</u><br>Transaction Detail for Andrew Smith<br><u>Transaction Detail for Andrew Smith</u><br><u>Transaction Detail for Andrew Smith</u><br><u>Transaction Detail for Andrew Smith</u><br><u>1. 12/07/2012 07:02</u> <u>12/07/2012 07:05</u> <u>Smith, Andrew POS-02</u> <u>Breakfast Meal Brkfst Meal (Sec) 1 \$0.00</u><br><u>Ala Carte Cheez It Crackers 1 \$0.85</u><br><u>Ala Carte Uncrustable 1 \$1.00</u><br><u>Ala Carte Pop Tart 1 \$0.85</u><br><u>Cash Returned (\$7.30)</u><br><u>Total Debits/Credits</u> <b>\$2.70 \$2.70</b>                                                                                                    | To the Pai<br>Smith An     | rent/Guardian of:<br>drew |                                     |        |                 |                         |          |                 |          |  |  |  |
| Blaine, MN 55449       Patron(s) on account # 16561     Student Number       Smith, Andrew     000021507       Transaction Summary for Andrew Smith <u>Balance as of 12/01/2012</u> Debit     Credit     Transfer     Deposit     Balance as of 12/31/2012       \$25.00     \$2.70     \$2.70     \$0.00     \$0.00     \$25.00       Transaction Detail for Andrew Smith <u>Transaction Time</u> Post Time     Patron Name     POS     Category     Item     #     Debit     Credit       1.     12/07/2012 07:02     12/07/2012 07:05     Smith, Andrew     POS-024     Breakfast Meal     Birkfst Meal (Sec)     1     \$0.05       Ala Carte     Uncrustable     1     \$1.00     Ala Carte     Uncrustable     1     \$1.00       Ala Carte     Pop Tart     1     \$0.85     Ala Carte     Pop Tart     1     \$0.85       Cash Payment     \$10.00     Cash Payment     \$10.00     Cash Payment     \$10.00       Cash Payment     \$10.00     Cash Payment     \$10.00     \$10.00                                                                                                    | 123 St NV                  | V                         |                                     |        |                 |                         |          |                 |          |  |  |  |
| Patron(s) on account # 16561       Student Number         Smith, Andrew       000021507         Transaction Summary for Andrew Smith       Ealance as of 12/01/2012       Debit       Credit       Transfer       Deposit       Balance as of 12/31/2012         \$25.00       \$2.70       \$2.70       \$0.00       \$0.00       \$25.00         Transaction Detail for Andrew Smith         Transaction Time       Post Time       Patron Name       POS       Category       Item       #       Debit       Credit         1.       12/07/2012 07:02       12/07/2012 07:05       Smith, Andrew       POS-024       Breakfast Meal       Brkfst Meal (Sec)       1       \$0.00         Ala Carte       Checz It Crackers       1       \$0.85       Ala Carte       Uncrustable       1       \$1.00         Ala Carte       Pop Tart       1       \$0.85       Cash Payment       \$10.00       Cash Returned       \$10.00         Cash Returned       (\$7.30)       Total Debits/Credits       \$2.70       \$2.70       \$2.70                                                                                                    | Blaine, Mi                 | N 55449                   |                                     |        |                 |                         |          |                 |          |  |  |  |
| Patron(s) on account # 16561       Student Number         Smith, Andrew       000021507         Transaction Summary for Andrew Smith       Ealance as of 12/01/2012       Debit       Credit       Transfer       Deposit       Balance as of 12/31/2012         \$25.00       \$2.70       \$2.70       \$0.00       \$0.00       \$25.00         Transaction Detail for Andrew Smith         Transaction Time       Post Time       Patron Name       POS       Category       Item       #       Debit       Credit         1.       12/07/2012 07:02       12/07/2012 07:05       Smith, Andrew       POS-024       Breakfast Meal       Brkfst Meal (Sec)       1       \$0.00         1.       12/07/2012 07:02       12/07/2012 07:05       Smith, Andrew       POS-024       Breakfast Meal       Brkfst Meal (Sec)       1       \$0.00         Ala Carte       Uncrustable       1       \$1.00       Ala Carte       Cheez It Crackers       1       \$0.85         Ala Carte       Pop Tart       1       \$0.85       Cash Payment       \$10.00       Cash Payment       \$10.00         Cash Payment       (\$7.30)       \$2.70       \$2.70       \$2.70       \$2.70       \$2.70                                                                                                    |                            |                           |                                     |        |                 |                         |          |                 |          |  |  |  |
| Patron(s) on account # 16561Student NumberSmith, Andrew000021507Transaction Summary for Andrew Smith <a href="3"><u>Balance as of 12/01/2012</u></a> Debit CreditTransferDepositBalance as of 12/31/2012 <a href="3">Sizes of 12/01/2012</a> Debit CreditTransferDepositBalance as of 12/31/2012 <a href="3">\$\$25.00</a> \$2.70 \$2.70 \$0.00\$0.00\$25.00Transaction Detail for Andrew Smith <a href="3"><u>Transaction Time</u></a> Post Time Patron NamePOSCategoryItem#DebitCredit112/07/2012 07:0212/07/2012 07:05Smith, AndrewPOS-024Breakfast MealBrkfst Meal (Sec)1\$0.00Ala CarteCheez It Crackers1\$0.85Ala CarteCheez It Crackers1\$0.85Ala CarteUncrustable1\$1.00Ala CartePop Tart1\$0.85Ala CartePop Tart1\$0.00Cash Payment <a href="3">\$10.00</a> Cash Returned\$7.30Total Debits/Credits\$2.70\$2.70                                                                                                    |                            |                           |                                     |        |                 |                         |          |                 |          |  |  |  |
| Patron(s) on account #16561Student NumberSmith, Andrew000021507Transaction Summary for Andrew Smith <a href="2"></a>                                                                                                    |                            |                           |                                     |        |                 |                         |          |                 |          |  |  |  |
| Patron(s) on account #16561Student NumberSmith, Andrew000021507Transaction Summary for Andrew Smith <a href="2"></a>                                                                                                    |                            |                           |                                     |        |                 |                         |          |                 |          |  |  |  |
| Patron(s) on account # 16561       Student Number         Smith, Andrew       000021507         Transaction Summary for Andrew Smith         Balance as of 12/01/2012       Debit       Credit       Transfer       Deposit       Balance as of 12/31/2012         \$25.00       \$2.70       \$2.70       \$0.00       \$0.00       \$25.00         Transaction Detail for Andrew Smith         Transaction Detail for Andrew Smith         Transaction Time       Post Time       Patron Name       POS       Category       Item       #       Debit       Credit         1.       12/07/2012 07:02       12/07/2012 07:05       Smith, Andrew       POS-024       Breakfast Meal       Brkfst Meal (Sec)       1       \$0.00         Ala Carte       Cheez It Crackers       1       \$0.85       Ala Carte       Uncrustable       1       \$1.00         Ala Carte       Pop Tart       1       \$0.85       Cash Returned       \$10.00       Cash Returned       \$10.00         Cash Returned       (\$7.30)       Total Debits/Credits       \$2.70       \$2.70                                                                                                    |                            |                           |                                     |        |                 |                         |          |                 |          |  |  |  |
| Smith, Andrew         000021507           Transaction Summary for Andrew Smith           Balance as of 12/01/2012         Debit         Credit         Transfer         Deposit         Balance as of 12/31/2012           \$25.00         \$2.70         \$2.70         \$0.00         \$0.00         \$25.00           Transaction Detail for Andrew Smith           Transaction Time         Post Time         Patron Name         POS         Category         Item         #         Debit         Credit           1.         12/07/2012 07:02         12/07/2012 07:05         Smith, Andrew         POS-024         Breakfast Meal         Brkfst Meal (Sec)         1         \$0.00           Ala Carte         Cheez It Crackers         1         \$0.85         Ala Carte         Cheez It Crackers         1         \$0.85           Ala Carte         Pop Tart         1         \$0.85         Cash Payment         \$10.00           Cash Returned         (\$7.30)         Total Debits/Credits         \$2.70         \$2.70                                                                                                    | Patron(s) on account # 16  | 561                       |                                     |        |                 |                         | 5        | Student N       | lumber   |  |  |  |
| Transaction Summary for Andrew Smith         Balance as of 12/01/2012       Debit       Credit       Transfer       Deposit       Balance as of 12/31/2012         \$25.00       \$2.70       \$2.70       \$0.00       \$0.00       \$25.00         Transaction Detail for Andrew Smith         Transaction Time       Post Time       Patron Name       POS       Category       Item       #       Debit       Credit         1.       12/07/2012 07:02       12/07/2012 07:05       Smith, Andrew       POS-024       Breakfast Meal       Brkfst Meal (Sec)       1       \$0.00         Ala Carte       Cheez It Crackers       1       \$0.85       Ala Carte       Uncrustable       1       \$1.00         Ala Carte       Pop Tart       1       \$0.85       Cash Payment       \$10.00       \$10.00         Cash Returned       (\$7.30)       Total Debits/Credits       \$2.70       \$2.70       \$2.70                                                                                                    | Smith, Andrew              |                           |                                     |        |                 |                         |          | 0000            | 21507    |  |  |  |
| Transaction Summary for Andrew Smith         Balance as of 12/01/2012       Debit       Credit       Transfer       Deposit       Balance as of 12/31/2012         \$25.00       \$2.70       \$2.70       \$0.00       \$0.00       \$25.00         Transaction Detail for Andrew Smith         Transaction Time       Post Time       Patron Name       POS       Category       Item       #       Debit       Credit         1.       12/07/2012 07:02       12/07/2012 07:05       Smith, Andrew       POS-024       Breakfast Meal       Brkfst Meal (Sec)       1       \$0.00         Ala Carte       Cheez It Crackers       1       \$0.85       Ala Carte       Uncrustable       1       \$1.00         Ala Carte       Pop Tart       1       \$0.85       Cash Payment       \$10.00       \$10.00         Cash Returned       (\$7.30)       Total Debits/Credits       \$2.70       \$2.70       \$2.70                                                                                                    |                            |                           |                                     |        |                 |                         |          |                 |          |  |  |  |
| Instruction of the initial of the initial of the initinitial of the initial of the initial of the                                                                                                    | Transaction Summary for    | Andrew Smith              |                                     |        |                 |                         |          |                 |          |  |  |  |
| Transaction Detail for Andrew Smith     Patron Name     POS     Category     Item     #     Debit     Credit       1. 12/07/2012 07:02     12/07/2012 07:05     Smith, Andrew     POS-024     Breakfast Meal     Brkfst Meal (Sec)     1     \$0.00       Ala Carte     Cheez It Crackers     1     \$0.85       Ala Carte     Uncrustable     1     \$1.00       Ala Carte     Pop Tart     1     \$0.85       Cash Returned     \$10.00     \$10.00       Cash Returned     \$10.00       Cash Returned     \$10.00                                                                                                    | Balance as of 12/01/2012   | Debit                     | Credit                              |        | Tranefer        | Deposit                 | Balance  | as of 12/       | 31/2012  |  |  |  |
| Transaction Detail for Andrew Smith       Patron Name       POS       Category       Item       #       Debit       Credit         1. 12/07/2012 07:02       12/07/2012 07:05       Smith, Andrew       POS-024       Breakfast Meal       Brkfst Meal (Sec)       1       \$0.00         Ala Carte       Cheez It Crackers       1       \$0.85         Ala Carte       Uncrustable       1       \$1.00         Ala Carte       Pop Tart       1       \$0.85         Cash Payment       \$10.00       \$10.00         Cash Returned       (\$7.30)         Total Debits/Credits                                                                                                    | \$25.00                    | \$2.70                    | \$2.70                              |        | \$0.00          | \$0.00                  | Dalarice | \$25.00         | 51/2012  |  |  |  |
| Transaction Detail for Andrew Smith         Transaction Time       Post Time       Patron Name       POS       Category       Item       #       Debit       Credit         1.       12/07/2012 07:02       12/07/2012 07:05       Smith, Andrew       POS-024       Breakfast Meal       Brkfst Meal (Sec)       1       \$0.00         Ala Carte       Cheez It Crackers       1       \$0.85       Ala Carte       Uncrustable       1       \$1.00         Ala Carte       Pop Tart       1       \$0.85       Still 00       Cash Payment       \$1.00       \$10.00         Cash Returned       (\$7.30)       Total Debits/Credits       \$2.70       \$2.70                                                                                                    |                            |                           |                                     |        |                 |                         |          |                 |          |  |  |  |
| Transaction Time       Post Time       Patron Name       POS       Category       Item       #       Debit       Credit         1.       12/07/2012 07:02       12/07/2012 07:05       Smith, Andrew       POS-024       Breakfast Meal       Brkfst Meal (Sec)       1       \$0.00         Ala Carte       Cheez It Crackers       1       \$0.85       Ala Carte       Uncrustable       1       \$1.00         Ala Carte       Pop Tart       1       \$0.85       Cash Payment       \$10.00       \$10.00         Cash Returned       (\$7.30)       Total Debits/Credits       \$2.70       \$2.70                                                                                                    | Transaction Detail for And | Irew Smith                |                                     |        |                 |                         |          |                 |          |  |  |  |
| 1. 12/07/2012 07:02       12/07/2012 07:05       Smith, Andrew       POS-024       Breakfast Meal       Brkfst Meal (Sec)       1       \$0.00         Ala Carte       Cheez It Crackers       1       \$0.85         Ala Carte       Uncrustable       1       \$1.00         Ala Carte       Pop Tart       1       \$0.85         Cash Payment       \$10.00       \$10.00         Cash Returned       (\$7.30)         Total Debits/Credits       \$2.70                                                                                                    | Transaction Time F         | Post Time Pa              | tron Name                           | POS    | Category        | Item                    | #        | Debit           | Credit   |  |  |  |
| Ala Carte Cheez It Crackers 1 \$0.85<br>Ala Carte Uncrustable 1 \$1.00<br>Ala Carte Pop Tart 1 \$0.85<br>Cash Payment \$10.00<br>Cash Returned (\$7.30)<br>Total Debits/Credits \$2.70                                                                                                    | 1. 12/07/2012 07:02 1      | 2/07/2012 07:05 Sr        | mith, Andrew                        | POS-02 | 24 Breakfast Me | eal Brkfst Meal (Sec    | ) 1      | \$0.00          |          |  |  |  |
| Ala Carte       Uncrustable       1       \$1.00         Ala Carte       Pop Tart       1       \$0.85         Cash Payment       \$10.00       \$10.00         Cash Returned       (\$7.30)         Total Debits/Credits       \$2.70                                                                                                    |                            |                           |                                     |        | Ala Carte       | Cheez It Cracker        | rs 1     | \$0.85          |          |  |  |  |
| Ala cane         Pop fail         1         \$0.85           Cash Payment         \$10.00         \$10.00         \$10.00           Cash Returned         (\$7.30)         \$2.70         \$2.70                                                                                                    |                            |                           |                                     |        | Ala Carte       | Uncrustable<br>Bop Tort | 1        | \$1.00<br>©0.95 |          |  |  |  |
| Cash Returned         (\$7.30)           Total Debits/Credits         \$2.70                                                                                                    |                            |                           |                                     |        | Cash Payme      | r <sup>o</sup> prant    | 1        | φU.00           | \$10.00  |  |  |  |
| Total Debits/Credits \$2.70                                                                                                    | Cash Returned              |                           |                                     |        |                 |                         |          |                 | (\$7.30) |  |  |  |
|                                                                                                    |                            |                           |                                     |        | To              | tal Debits/Credits      |          | \$2.70          | \$2.70   |  |  |  |